# Урок по теме «Редактирование растровых изображений»

**Тип:** Изучение нового материала **Цели:** 

- ▲ <u>Развивающая:</u> Расширение представлений о возможностях растровых графических редакторов.
- ▲ <u>Образовательная:</u> изучение профессиональных графических редакторов на примере редактора Gimp.
- ▲ <u>Воспитательная</u>: воспитание стремления к развитию навыков работы с редактором через освоение навыков работы с примитивами.

#### Задачи:

- ▲ Повторение панели инструментов и рабочего окна программы Gimp.
- ▲ Изучение инструментов Штамп и Лечебная кисть.

Оборудование: Интерактивная доска, мультимедийный проектор, жетоны за правильные ответы. Презентация.

#### План:

- 1. Организационный момент.
- 2. Актуализация знаний.
- 3. Изучение нового материала.
- 4. Первичный контроль знаний.
- 5. Компьютерный практикум.
- 6. Домашнее задание.
- 7. Рефлексия.

#### Ход урока:

# 1. Организационный момент (2 минуты)

## 2. Актуализация знаний (13 минут)

Ребята, вчера вечером на электронный адрес школы пришло письмо от нашего старого друга и вот что в нем было написано

Слайд 2: «Здравствуйте, ребята! Меня зовут Незнайка. Я хочу поступить в школу юного фоторедактора. Хочу научится редактировать разные рисунки и фотографии. Но для того, чтобы туда поступить, мне необходимо сдать экзамены. Мне предстоит ответить на очень сложные вопросы очень строгим преподавателям. Помогите мне, пожалуйста, найти ответы на вопросы и успешно сдать экзамены.

Заранее спасибо

Ваш друг Незнайка»

Поможем Незнайке? Вот список вопросов, которые были в приложении к письму.

Список вопросов (Слайд 3)

- 1. Что такое пиксель?
- 2. Какие изображения называют растровыми?
- 3. От какой характеристики зависит качество растрового изображения?
- 4. Какие достоинства и недостатки можно выделить у растровых изображений?
- 5. Что такое графический редактор?
- 6. Какие функции выполняет растровый графический редактор?
- 7. В каких форматах можно сохранять растровые изображения?
- 8. Назовите 2-3 примера растровых графических редакторов.

#### Ответы:

- 1. Минимальный участок изображения, для которого независимым образом можно задать цвет
- 2. Изображение, состоящее из пикселей.
- 3. Пространственное разрешение количество пикселей в изображении по горизонтали и вертикали.
- 4. Достоинство создание красочных изображений, недостаток недостаток чувствительность к масштабированию.

- 5. Программа для создания, редактирования и просмотра изображений.
- 6. Обработка цифровых фотографий и отсканированных изображений, исправление дефектов изображения, преобразование черно-белых изображений в цветные, повышение качества изображения путем изменения цветовой палитры, использование различных эффектов для преобразования изображения.
- 7. JPG, BMP
- 8. Adobe Photoshop, Paint, Gimp

Молодцы! Незнайка будет вам очень благодарен. А сейчас давайте вспомним, в каком графическом редакторе работаем мы.

Ответ: Gimp

Перед вами окно программы Gimp. (Слайд 4)

(Один ученик к доске)

Покажите, пожалуйста, следующие элементы:

- 🔺 Строка заголовка
- ▲ Строка меню
- ▲ Панель инструментов
- ▲ Рабочая область

А теперь внимательно посмотрите на панель инструментов (Слайд 5)

(Вызывать по 1 человеку к доске)

Назовите те элементы, с которыми мы уже научились работать.

(Элементы выделения, заливка, кисть, градиент, карандаш, палец, осветление/затемнение) Молодцы, вы хорошо поработали!

#### 3. Изучение нового материала (13 минут)

А сейчас мы пополним свой багаж знаний и научимся использовать еще 2 элемента. Это инструменты Лечебная кисть и Штамп.

Запишем в тетрадках назначение этих инструментов

Лечебная кисть — излечение дефектов изображения.(Слайд 6)

Штамп — выборочное копирование из изображения или текстуры при помощи кисти. (Слайд7)

А как же использовать эти инструменты? На этот вопрос нам ответить еще один наш друг Всезнайка. Он уже давно учится в школе юного фоторедактора и скоро получит диплом об окончании этой школы.

Слайд 8:

«Здравствуйте, ребята! Я с удовольствием расскажу вам как использовать инструменты штамп и лечебная кисть.

Итак, если мне нужно копировать часть фона или изображения, я должен использовать инструмент Штамп. Выбираю его на панели инструментов, нажимаю клавишу Ctrl и левой кнопкой мыши щелкаю по той части фона, которую я хочу копировать. А затем «штампую» выбранным фоном необходимые части изображения. Вот что у меня получается (Слайд 9).

(Слайд 10). Если я хочу исправить дефекты изображения, то должен использовать инструмент лечебная кисть. Лечебная кисть очень похожа на Штамп, но гораздо лучше него справляется с удалением разных дефектов изображения.

(Слайд 11). Типичный пример использования инструмента Лечебная кисть для фотографий — разглаживание морщин на лицах. Сначала выбираем кисть или создаем кисть подходящего диаметра. Затем нажимаем **Ctrl** и щёлкните по области, которую хотим перенести на дефект. Отпускаем **Ctrl** и перетаскиваем курсор к дефекту, затем щёлкаем мышью. Если дефект не очень сильно выделяется на фоне, он будет тут же исправлен. В противном случае придется щёлкнуть ещё несколько раз.

Удачи!»

Учитель: Сейчас попробуем закрепить полученные знания на практике.

#### 4. Первичный контроль знаний (3 минуты)

Учитель: Но сначала давайте еще раз повторим, для чего нам нужен инструмент Штамп? Как им пользоваться

Для чего нужен инструмент Лечебная кисть? Как им пользоваться?

#### 5. Компьютерный практикум (10 минут)

На рабочем столе есть папка «7 класс», в ней находится фотография, которую мы будем редактировать. Откройте графический редактор Gimp и в нем откройте фотографию из папки «7 класс».

Задание 1: «Использование инструмента Штамп».

- 1. Откройте фото 1 в программе Gimp. Меню Файл-Открыть.
- 2. Увеличьте при помощи инструмента Лупа изображение.
- 3. Выберите инструмент Штамп и толщину кисти.
- 4. Нажмите клавишу Ctrl и щелкните на фон, которым хотите закрасить части изображения.
- 5. При помощи инструмента Штамп оставьте на фотографии только здание, удалите человека и автомобиль.

Задание 2:

- 1. Откройте фото 2 в программе Gimp. Меню Файл-Открыть.
- 2. Выберите инструмент Лечебная кисть и настройте толщину кисти как вам необходимо.
- 3. Исправьте дефекты изображения.

## 6. Рефлексия (1 мин)

На слайде презентации поставить + или — маркером.

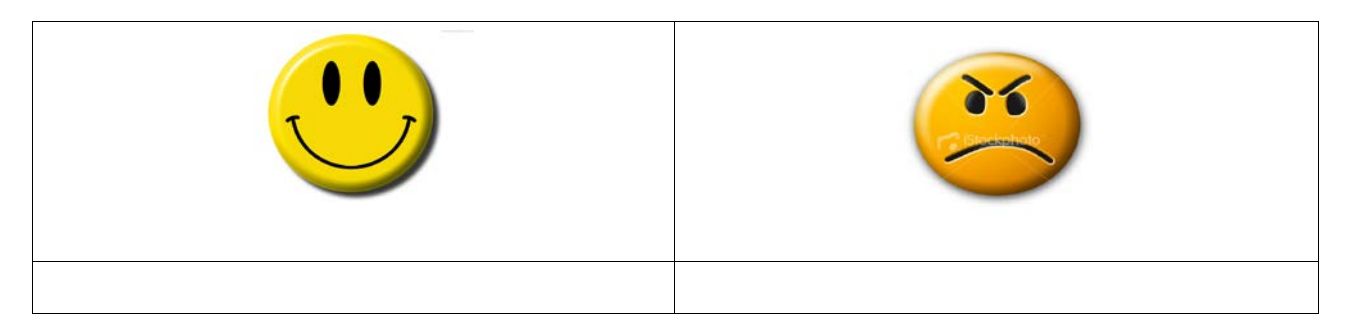

Спасибо, До свидания!